## How to Download Word 2016

- 1. Go to http://www.umass.edu/it/software
- 2. Go down to the "Microsoft" section
- 3. Click on "Microsoft Office 365 Education"
- 4. Click on "Office 365 for Students"
- 5. Follow the 5 steps listed under "To download and install Office 365 for Students" Note: you can skip the "Invite people" section when you get to that
- 6. After finishing those steps, there should be a button to "Install Office 2016" in the topright corner of the screen. Click this button.
- 7. Let the download complete. If your computer asks if you want to "discard" or "keep" Microsoft Office.pkg click "keep"
- 8. Click on the download to get it to install
- 9. Follow the instructions in the installation wizard
- 10. On Mac, you find "Word" by using the Spotlight tool (looks like a magnifying glass, usually in the top right of your screen) and typing in "Word"
- 11. When you open "Word" you may have to sign in with your UMass email and password you used for "Office 365 for Students"